## Importer adresses mail en lot sur webmail

1- Pour réaliser cette opération il faut un fichier tableur configuré de la façon suivante (fourni ciaprès) :

| A          | В           | С         | D     | E      | F        | G        | Н      | 1        | J           | K        | L        | М                  | N     | 0              |    |
|------------|-------------|-----------|-------|--------|----------|----------|--------|----------|-------------|----------|----------|--------------------|-------|----------------|----|
| First Name | Middle Name | Last Name | Title | Suffix | Initials | Web Page | Gender | Birthday | Anniversary | Location | Language | Internet Free Busy | Notes | E-mail Address | E- |
| T          |             |           |       |        |          |          |        |          |             |          | 1        |                    |       |                |    |

2 - Ensuite il faut compléter les adresses mail dans la colonne « E-mail Address » et d'enregistrer au format « CSV » ou utilisez le fichier excell préparé : <u>ICI</u> (OUVRIR avec LIBREOFFICE!) et enregistrez en CSV.

Une fois ouvert le tableau doit correspondre au visuel ci-dessus ( ne marche pas toujours avec Excell)

Facultatif : pour une meilleure apparence vous pouvez compléter les deux premières colonnes également

**ASTUCE :** Pour importer l'ensemble des adresses dans un groupe (liste de diffusion) il faut créer un groupe ou utiliser un groupe existant et le **sélectionner avant d'importer** le fichier. (Cf tuto pour créer un groupe).

Carnet d'adresses

III Carnet d'ad

ECOL

3 - Le fichier est maintenant prêt à être importé sur webmail. Sur le webmail, se rendre dans le carnet d'adresses :

| <u>,</u> | Messages          | 2394                    |
|----------|-------------------|-------------------------|
|          | Calendrier        |                         |
|          | Carnet d'adresses | շիպ                     |
| V        | Options           | $\overline{\mathbf{U}}$ |

Aucun fi

4 - Puis choisir « Importer » :

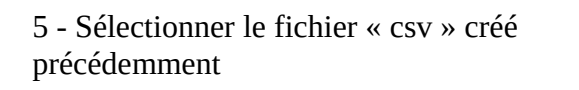

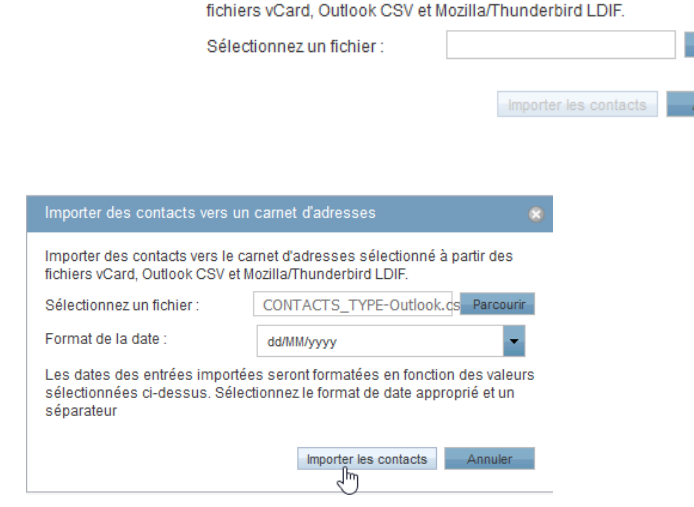

Importer des contacts vers le carnet d'adresses sélectionné à partir des

Importer

Exporter

6 -Puis cliquez sur importer :